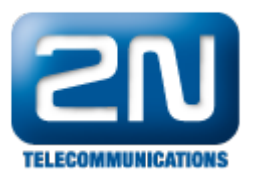

## Nahrávání hovorů - jak nahrávat označené hovory

V některých případech je potřeba nahrávat například interní/externí hovory nebo hovory, směrované určitým uživatelům. Taková možnost je ve firmware 4.0.1 a výše.

Aby všechno fungovalo, potřebujete licenci na nahrávání a pokročilý routing.

Zkusme nastavit nahrávání pouze pro odchozí hovory do GSM sítě.

1) Vytvořte komplexní router a vyberte si parametr " Označení nahrávání". Odchozí hovory směrujte na GSM Svazek:

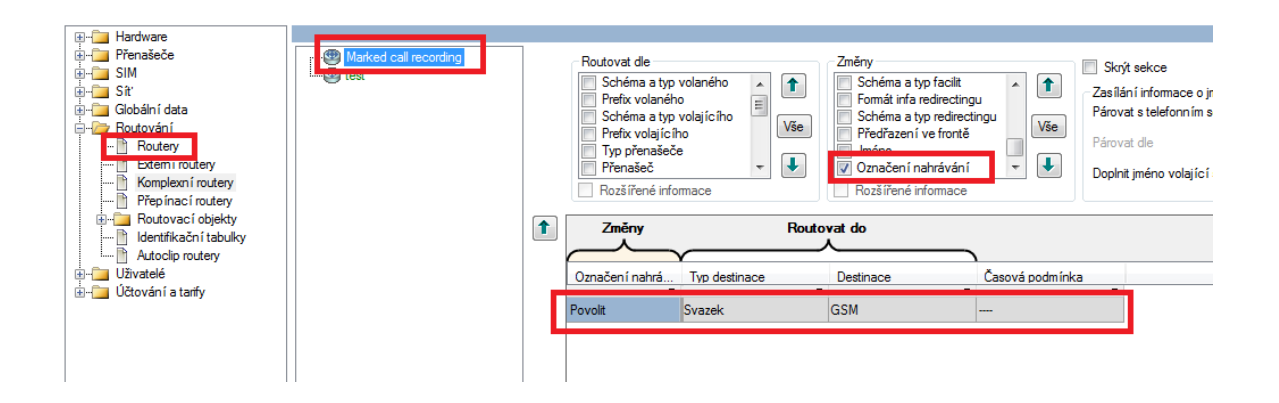

2) Nastavte routování na tento komplexní router při volání do GSM sítě. Například routování do GSM bylo nastaveno v Common routeru. V takovém případě v tomto routeru jako výchozí destinace nastavte komplexní router:

| Hardware                                                                                |                                                                                                    |              |      |      |              |                                                        |          |          |                   |                       |     |
|-----------------------------------------------------------------------------------------|----------------------------------------------------------------------------------------------------|--------------|------|------|--------------|--------------------------------------------------------|----------|----------|-------------------|-----------------------|-----|
| ia Přenašeče<br>ia SR<br>ia SR<br>ia SR<br>ia SR<br>ia SR<br>ia SR                      | ALTHOBIZE SOUNDERSEE SOUNDERSEE SO | Název<br>Typ |      |      | COM<br>Volan | COMMON router, kd:2<br>Volané čislo v Zobrazt komentář |          |          |                   |                       |     |
| Boutery Boutery Boutery Boutery Boutery Boutery Boutery Prepinací routery               |                                                                                                    | Prefix       | Cife | Odet | Odet         | Pä                                                     | Schéma   | Turo     | Two destinance    | Dectinace             | Tón |
|                                                                                         |                                                                                                    | 0            | 9    | 0    | 0            | ·                                                      | Zachovat | Zachovat | Komplexn í router | Marked call recording |     |
| Routovací objekty                                                                       |                                                                                                    | #            |      | 0    | 0            |                                                        | Zachovat | Zachovat | Router            | SERVICES              |     |
| ☐ Identificăn'i tabulity<br>☐ Auctoip routery<br>☐ ☐ Uăvatelé<br>ⓓ ☐ ☐ Üčtování a tarfy |                                                                                                    | •            |      | 0    | 0            |                                                        | Zachovat | Zachovat | Router            | SERVICES              |     |
|                                                                                         |                                                                                                    |              |      |      |              |                                                        |          |          |                   |                       |     |

3) Jako poslední krok nastavte nahrávání na Skupině uživatelů nebo na konkretním uživateli:

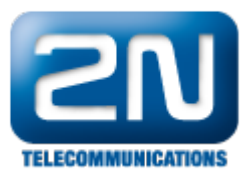

|   | 🕀 🛅 Hardware                                                                                                    |    |                                                                                                    |                                                                                                    |  |  |  |  |  |  |  |  |
|---|----------------------------------------------------------------------------------------------------|----|----------------------------------------------------------------------------------------------------|----------------------------------------------------------------------------------------------------|--|--|--|--|--|--|--|--|
|   | Hordware Praskće Praskće Stalica - Praskće Stalica - Praskće Stalica - Praskće Stalica - Praskće Stalica - Praskće Idvarda - Praskće Idvarda - Praskće Idvarda - Praskće Idvarda - Praskće Dotovini a tarfy | E→ | Nahrávání<br>Směr patranými<br>Deka patranýma) Default<br>Patranysou í<br>Zavěst při neúspělném nahrávání<br>Zavěst při neúspělném nahrávání<br>Zavěst při neúspělném nahrávání<br>Zavěste pi ocetor všech položek (B)<br>Po dosažení kvôly mazst nejstarší<br>Roudování japřív   ME   Přesměrování   Přesměr-<br>Natavit defaultní vlastnost | Zaprod při defingu •<br>Defaut •<br>0 0 0<br>0<br>0<br>0<br>0<br>0<br>0<br>0<br>0<br>0<br>0<br>0<br>0<br>0 |  |  |  |  |  |  |  |  |
| L |                                                                                                    |    | Základni Vastnosti Profily Profily a časové podmíni                                                                                                    | ky   Telefonní seznam(y)   Hlasová pošta   Soubory   Assistant   Volné minuty/SMS   Sumble                 |  |  |  |  |  |  |  |  |
| 4 | dmin Database Trace                                                                                                    |    |                                                                                                    |                                                                                                    |  |  |  |  |  |  |  |  |
|   |                                                                                                    |    |                                                                                                    |                                                                                                    |  |  |  |  |  |  |  |  |

Další informace:

2N<sup>®</sup> NetStar IP (oficiální stránky 2N)

2N<sup>®</sup> NetStar (oficiální stránky 2N)

Manuály:

Podpora pro 2N<sup>®</sup> NetStar (wiki.2n.cz)